## 

## Renewing a network licence for Caseware Working Papers

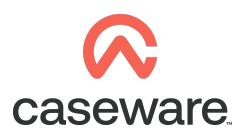

Once you have received a Licence Code, add the licence to your Network Licence Server.

To add your Network Licence to the server, start the Licence Managerfrom the server the Licencemanager has been installed on.

Access the Licencemanager from the server found in (C:\Program Files (x86)\CaseWare International\Licence Administration\WImAdmin.exe) as shown below.

▶ This PC > Windows (C:) > Program Files (x86) > CaseWare International > License Administration

| Name                   | Date modified    | Туре          | Size     |
|------------------------|------------------|---------------|----------|
| S WRITTool             | 10/09/2014 10:28 | Application   | 1,671 KB |
| WRCommute.exe.manifest | 31/10/2013 07:55 | MANIFEST File | 1 KB     |
| S WRCommute            | 10/09/2014 10:28 | Application   | 1,227 KB |
| S WIsGrmgr             | 10/09/2014 10:28 | Application   | 935 KB   |
| WImAdmin.exe.manifest  | 31/10/2013 07:55 | MANIFEST File | 1 KB     |
| S WImAdmin             | 10/09/2014 10:28 | Application   | 683 KB   |

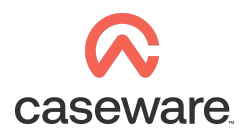

| 🔄 WImAdmin                |                                                          |                      | – 🗆 🗙                  |  |  |
|---------------------------|----------------------------------------------------------|----------------------|------------------------|--|--|
| File Edit View Tools Help | Server information Name: IP address: Feature information | Vension: 8.5.        | 5.0015                 |  |  |
|                           | eature >                                                 | From a File > V      | ersion:                |  |  |
| Remo                      | ve all Features                                          | From a String >      | To Server              |  |  |
| Revok                     | e Licenses by Permission Ticket                          |                      | To Server and its File |  |  |
| Add to                    | o Defined List                                           |                      |                        |  |  |
| Shutd                     | own Server                                               |                      |                        |  |  |
| Refres                    | h                                                        |                      |                        |  |  |
|                           | Redundant:                                               | Number of servers:   | Majority: No           |  |  |
|                           | Detailed information                                     | Detailed information |                        |  |  |
|                           | License type:                                            | Start date:          |                        |  |  |
|                           | Commuter license:                                        | End date:            |                        |  |  |
|                           | Allowed on VM:                                           |                      |                        |  |  |
|                           | Criteria                                                 | Value                |                        |  |  |
|                           |                                                          |                      |                        |  |  |
|                           |                                                          |                      |                        |  |  |
|                           | 1                                                        |                      | NUM                    |  |  |

Expand and right-click the relevant Server in the List and select Add Feature | From a String | To server and its file.

Enter the Licence code received from the renewal email.

| Add feature to server and license file                                                                                                    | ×              |
|----------------------------------------------------------------------------------------------------|----------------|
| Server:                                                                                                    | Add            |
| License code:                                                                                                    | Cancel         |
| Settion and which and a state state and which and which and a state of the state of the state of | devide divisio |

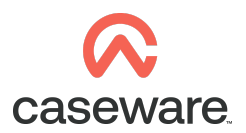

On every Caseware installation, the licence server has to be identified. This is done by opening Caseware Working Papers and selecting Register Now.

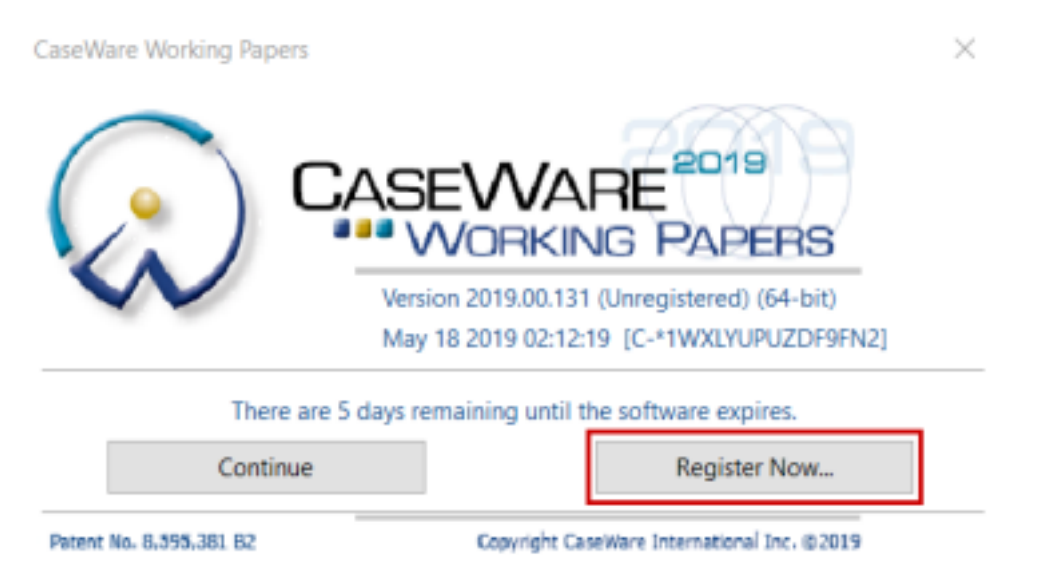

When connected the server name can now be selected under 'Network Licencing' as shown below.

This will identify the server where the licence is located and will Licence the product.

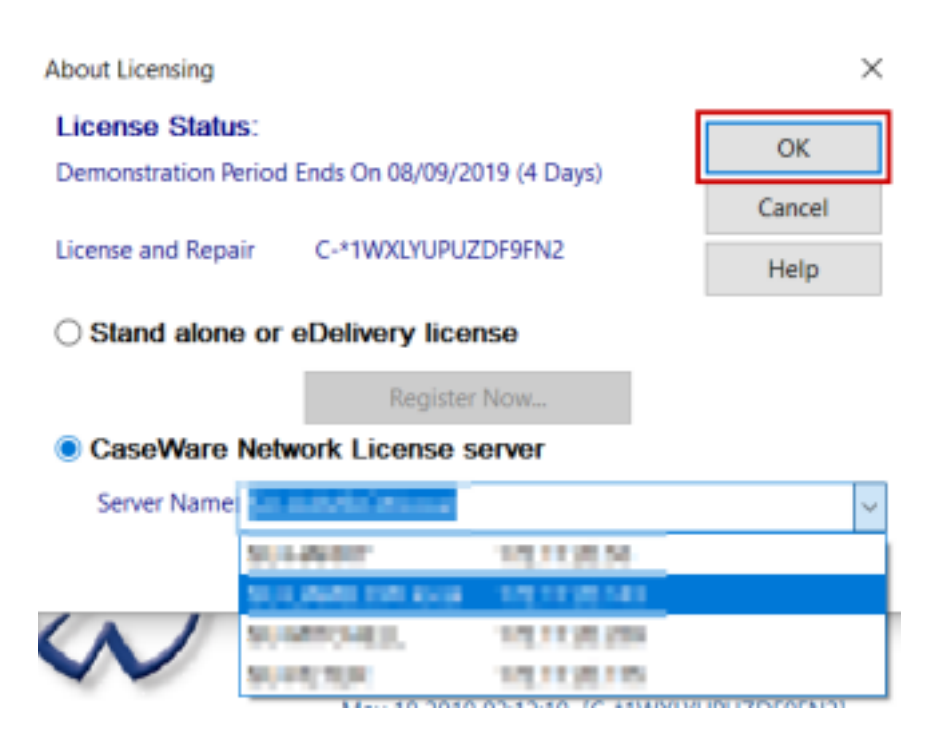

| About Licensing                         | ×                     |  |  |  |  |
|-----------------------------------------|-----------------------|--|--|--|--|
| License Status:                         | ОК                    |  |  |  |  |
| License Expires On 30/11/2019 (87 Days) | Cancel                |  |  |  |  |
| License and Repair C-*1WXLYUPUZDF9FN2   | Help                  |  |  |  |  |
| Stand alone or eDelivery license        |                       |  |  |  |  |
| Register Now                            |                       |  |  |  |  |
| CaseWare Network License server         |                       |  |  |  |  |
| Server Name                             | ~                     |  |  |  |  |
| Commuter License Check Out              | Show <u>D</u> etail 🔹 |  |  |  |  |